## GCIS and the BRIDGE Advisement Checklist Activities 11th Grade (Task 17:11-3): State or Local Workforce Development Initiatives

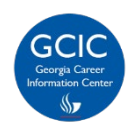

Georgia Career Information Center, through its Georgia Career Information System (GCIS), provides current and accurate occupational and educational information to schools and agencies throughout Georgia in order to help young people and adults make informed career choices.

## How Do I Complete My BRIDGE Advisement Checklist Activity in GCIS?

- 1. Log into your student portal provided by your school district.
- 2. Click on SLDS Portal on your dashboard. (The link name may vary depending on your SIS.)
- 3. Click the **My Career Plan** image. [This button will take you to the Georgia Career Information System (GCIS)].

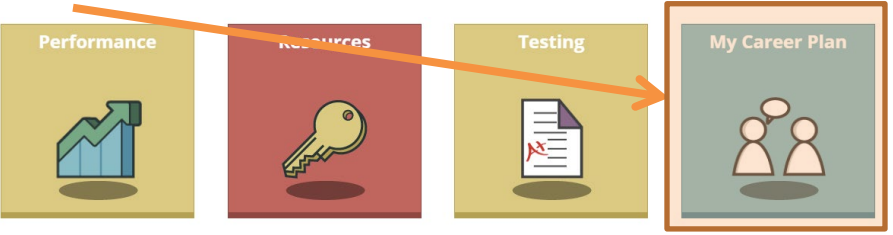

4. Click **Workforce Development Initiative** to explore the information about state or local workforce development options in the state of Georgia.

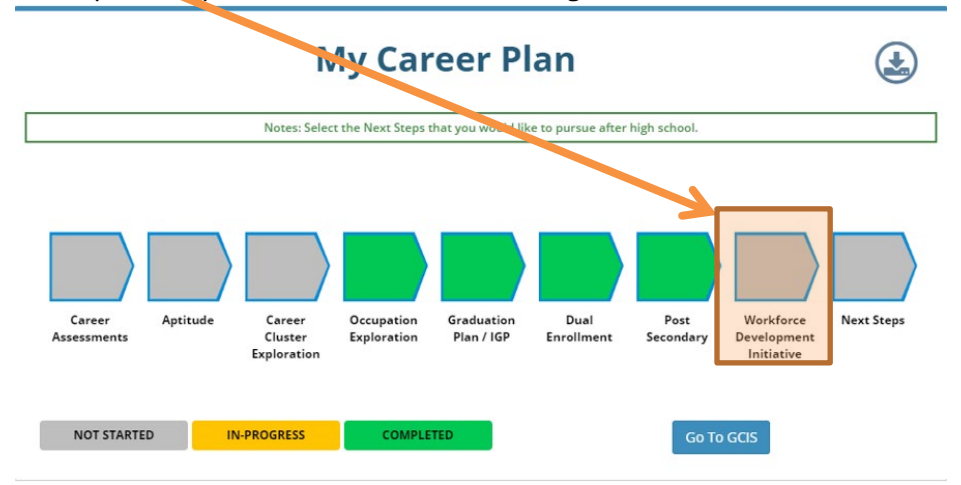

5. Click Complete State or Local Workforce Development Initiative.

|        | Workforce Developmen<br>Status : Not Started          | t Initiative                 | $\bigcirc$   |
|--------|-------------------------------------------------------|------------------------------|--------------|
|        |                                                       | Data updated on : 2019-04-26 | f            |
| Work   | forc Pevelopment Initiative - GCIS                    |                              |              |
| No dat | a available.                                          |                              |              |
|        |                                                       |                              |              |
| Comp   | olete State or Local Workforce Development Initiative | Effective: 0                 | October 2019 |

 $\textcircled{\sc c}$  2019 Georgia Career Information Center  $\cdot$  Georgia State University  $\cdot$  All rights reserved.

- 6. Your teacher, counselor, or career advisor will share information about State or Local Workforce Development Initiatives with you.
- 7. (This step is required to receive any credit!) Click the box to the left of the grade level when you learned about at one additional State or Local Workforce Development Initiative. (Remember, you can only choose your current grade level.) Click Save Information.

? Help & Tutorials

🔒 Print

## STATE OR LOCAL WORKFORCE DEVELOPMENT INITIATIVES

|                                                                                                    | In what grade(s) did you research an additional state or local weight                                                                                                    | orce development initiative?                                                                                                    |                                                                                                    |                                                                                    |  |
|----------------------------------------------------------------------------------------------------|----------------------------------------------------------------------------------------------------|----------------------------------------------------------------------------------------------------|----------------------------------------------------------------------------------------------------|------------------------------------------------------------------------------------|--|
|                                                                                                    | (Check off is currently available for 11th grade students)<br>Last saved on 3/24/2019<br>Brade 8<br>Brade 9<br>Brade 9<br>Brade 9<br>Brade 11<br>Save Information<br>What plans do you have with state or local workforce development<br>initiatives?             | 9.<br>10<br>11.                                                                                                    | Enter any commen<br>the textbox about<br>plans for Dual Enr<br>Click <b>Save Inform</b><br>Click <b>Insert Toda</b><br>to add a date to y<br>comments. You cau | ts in<br>'your<br>ollment.<br>a <b>tion</b> .<br>y's Date<br>our<br>our<br>do this |  |
|                                                                                                    | Save Information Insert Today's Date                                                                                                    |                                                                                                    | each time you upd<br>comments.                                                                                                    | ate your                                                                           |  |
|                                                                                                    | Resources for "State Workforce Development Initiatives"<br>State Workforce Development Initiatives provide high schools<br>opportunities in the state of Georgia.                                                                                                 | s with valuable occupational and educational information u                                                                      | sed to prepare them for future                                                                                                    | ]                                                                                  |  |
|                                                                                                    | Georgia Career Information Center   Georgia Career Information Center Brochure  Technical College System of Georgia  High Demand Career Initiative  GAfutures HOPE Career Grant                                                                                   | 12. To learn more about State<br>Workforce Development<br>Initiative., click any of the<br>links to view the resources.         |                                                                                                    |                                                                                    |  |
| In the state of Georgia, there are 159 counties and even more cities and communities. When you consider your local workforce, it will differ from one place to the next. To learn more about your local workforce development initiatives, please speak with your school counselor to locate resources about your local workforce. Here are some example of resources. |                                                                                                    |                                                                                                    |                                                                                                    |                                                                                    |  |
|                                                                                                    | <ul> <li>Chamber of Commerce</li> <li>City Hall</li> <li>Economic Development Commission</li> <li>Georgia Department of Labor</li> <li>Technical College System of Georgia</li> <li>University System of Georgia</li> <li>Workforce Development Agency</li> </ul> | 13. To learn more about Local Wor<br>Development Initiatives, please<br>please speak with your school c<br>to locate resources. | rkforce<br>2 speak<br>2 counselor                                                                                                    |                                                                                    |  |
|                                                                                                    |                                                                                                    |                                                                                                    |                                                                                                    |                                                                                    |  |

🐵 Congratulations! You completed this activity. 🐵